# Beyond - Posting Jobs to Your TempWorks Job Board

Last Modified on 12/07/2022 10:54 am CST

### The Job Board

The TempWorks Job Board is a web module used in conjunction with both Enterprise and Beyond. Orders that your team create in your system regardless of whether they were created in Beyond or Enterprise can be posted to this Job Board. Applicants that are given access to this by means of a URL or link on your website will be able to apply for these jobs.

| ← → C ☆ A https://jobboard.tempworks.com/Demo                | 🛛 🖈 🔍 🛛 🔕                                           |
|--------------------------------------------------------------|-----------------------------------------------------|
| Your Logo Here                                               | Show Favorites                                      |
| Search Jobs                                                  |                                                     |
| What jobs are you looking for? Where?                        |                                                     |
| Search on a job title, skill or job description Enter a City | and State/Province or a Zip/Postal code Search Jobs |
|                                                              | Jobs Within: 50 Miles V Sort By: Search Relevance V |
| Browse Jobs                                                  |                                                     |
| Top Skills:                                                  |                                                     |
| Bilingual-Spanish Forklift Welder Construction Concrete Work |                                                     |
|                                                              |                                                     |

\*Note\* If you are not currently using the TempWorks Job Board reach out to your account manager for more information.

#### How to Post Beyond Orders to Your Job Board

Simply navigate to the job order record within Beyond that you wish to post and navigate to the 'Details' tab.

From here, locate the 'Job Board Options' card and select the 'Edit' button:

| <ul> <li>Job Board Options</li> </ul>                                                                                                    |                                                                                                    |
|----------------------------------------------------------------------------------------------------|----------------------------------------------------------------------------------------------------|
| Posting Date                                                                                                    | Public Job Title                                                                                                    |
| 3/26/2013                                                                                                    | Medical Assistant - Clinic (2 openings)                                                                                                    |
| Publicly Visible                                                                                                    | Education Summary                                                                                                    |
| Yes                                                                                                    | Certified Medical Assistant                                                                                                    |
| Experience Summary                                                                                                    | Show Worksite Address                                                                                                    |
| Medical Clinic experience: 1-2 Years                                                                                                    | Yes                                                                                                    |
| Show Pay Rate<br>Yes                                                                                                    |                                                                                                    |
| Public Job Description<br>Delivers care as delegated by the physician/authorized practitioner or RN to assigned high risk obstetric patients.<br>provider schedule, in collaboration with the physician/authorized practitioner and other health care team membr<br>Documents in the electronic medical record and adheres to all policies, procedures, and practice guidelines. | Follows the plan of care, prioritizes work based on patient acuity, available resources, patient/family preferences,<br>ers. Performs high and low risk technical procedures, including medications, defined by the provider or RN. |

This will open the 'Job Board Options' wizard:

| /26/2013                                                                                                    | × Publicly Visible                                                                                                    |     |
|----------------------------------------------------------------------------------------------------|----------------------------------------------------------------------------------------------------|-----|
| iblia lab Tita                                                                                                    |                                                                                                    |     |
| ledical Assistant - Clinic (2 openings)                                                                                                    |                                                                                                    |     |
| ublic lob Description                                                                                                    |                                                                                                    |     |
|                                                                                                    | ≔ · j≡ · ¶; c> ⊞ +; ⊳                                                                                                    | ~ ∶ |
| Jol                                                                                                    | b Description:                                                                                                    |     |
| plan of care, prioritizes work based on patient acuity, avai<br>collaboration with the physician/authorized practitioner and<br>technical procedures, including medications, defined by th<br>adheres to all policies, procedures, and practice guideline | lable resources, patient/family preferences, provider schedule, in<br>d other health care team members. Performs high and low risk<br>e provider or RN. Documents in the electronic medical record and<br>s. |     |
| Job                                                                                                    | Qualifications:                                                                                                    |     |
| Must have medical assistant certification. Demonstrated a excellence in customer service. Must have recent clinic ex                                                                                                    | ability to effectively communicate orally and in writing. Demonstrated<br>xperience within 1-2 years.                                                                                                    |     |
|                                                                                                    | Experience Summary                                                                                                    |     |
| ducation Summary                                                                                                    |                                                                                                    |     |

Within this window, you will have the following options:

- Publicly Visible: When checked, the Order will appear on the Job Board.
- Posting Date: This will appear within the main job posting on the Job Board. If over a year since posting the

job, the text will show "More than a year ago":

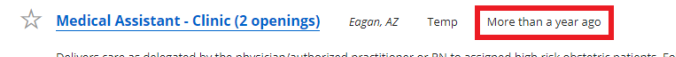

Delivers care as delegated by the physician/authorized practitioner or RN to assigned high risk obstetric patients. Follows the plan of care, prioritizes work based on patient acuity, available resources, patient/family preferences, provider schedule, in collaboration with the physician/authorized practitioner and other health care team members. Performs high and low risk technical procedures, including medications, defined by the provider or RN. Documents in the electronic medical record and adheres to... Order: 424981890

• Public Job Title: This is the Job Title that will appear within the Order posting on the Job Board:

Medical Assistant - Clinic (2 openings) Eagan, AZ Temp More than a year ago

Delivers care as delegated by the physician/authorized practitioner or RN to assigned high risk obstetric patients. Follows the plan of care, prioritizes work based on patient acuity, available resources, patient/family preferences, provider schedule, in collaboration with the physician/authorized practitioner and other health care team members. Performs high and low risk technical procedures, including medications, defined by the provider or RN. Documents in the electronic medical record and adheres to... order: 424948180

• Public Job Description: This is the Job Description that will appear within the Order posting on the Job

Board:

Medical Assistant - Clinic (2 openings) Eagan, AZ Temp More than a year ago

Delivers care as delegated by the physician/authorized practitioner or RN to assigned high risk obstetric patients. Follows the plan of care, prioritizes work based on patient acuity, available resources, patient/family preferences, provider schedule, in collaboration with the physician/authorized practitioner and other health care team members. Performs high and low risk technical procedures, including medications, defined by the provider or RN. Documents in the electronic medical record and adheres to...

\*Note\* In the event you do not want to use the Public Job Description, select the option for 'Use Non-Public Job Description' within the Job Board Options window:

| В                 | i               | <u>U</u>                    | Α -             | A₄◄                  | P_                 | A:                   | =                    | - ≔                | <b>-</b> ≟≡         | <b>-</b> ¶∶                               | Ð                                   | ▦                    | +:                                |                           |                    | ā                 | :    |
|-------------------|-----------------|-----------------------------|-----------------|----------------------|--------------------|----------------------|----------------------|--------------------|---------------------|-------------------------------------------|-------------------------------------|----------------------|-----------------------------------|---------------------------|--------------------|-------------------|------|
| Delive            | rs car          | e as de                     | elegate         | d by the             | e physic           | cian/auth            | norized              | practitior         | ner or RN           | to assigne                                | d high ris                          | k obste              | tric patien                       | s. Follows                | s the p            | lan of c          | are, |
|                   |                 |                             |                 |                      |                    |                      |                      |                    |                     |                                           |                                     |                      |                                   |                           |                    |                   |      |
| rioriti           | zes w           | ork ba                      | sed on          | patient              | acuity,            | availab              | le resou             | rces, pa           | tient/farr          | ly preferen                               | ces, prov                           | der sch              | edule, in o                       | collaboratio              | on with            | the               |      |
| rioriti:<br>hysic | zes w<br>ian/au | ork ba:<br>thorize<br>defin | ed on<br>d prac | patient<br>titioner: | acuity,<br>and oth | availab<br>ner healt | le resou<br>h care t | rces, pa<br>eam me | tient/fam<br>mbers. | ly preferen<br>Performs hig<br>medical re | ces, provi<br>gh and lo<br>cord and | ider sch<br>wrisk te | edule, in (<br>echnical products) | collaboratio<br>ocedures, | on with<br>includi | the<br>ing<br>and |      |

Now, the description found within the Job Description field of the 'Job Information' card of the Order Details will be used:

| <ul> <li>Job Information</li> </ul>                                                                                                    |                                                                                                    |                                                                                                    |                                |     |     | 0   |
|----------------------------------------------------------------------------------------------------|----------------------------------------------------------------------------------------------------|----------------------------------------------------------------------------------------------------|--------------------------------|-----|-----|-----|
| SUN                                                                                                    | MON                                                                                                    | TUE                                                                                                    | WED                            | THU | FRI | SAT |
| Job Title<br>Medical Assistant                                                                                                    |                                                                                                    |                                                                                                    | Job Order Type<br>Temp         |     |     |     |
| Positions Required<br>1                                                                                                    |                                                                                                    |                                                                                                    | Positions Filled<br>0          |     |     |     |
| Start Date                                                                                                    |                                                                                                    |                                                                                                    | Estimated End Dat<br>          | te  |     |     |
| Shift<br>Evening                                                                                                    |                                                                                                    |                                                                                                    | Job Order Duration<br>6 months | n   |     |     |
| Start Time<br>15:00                                                                                                    |                                                                                                    |                                                                                                    | End Time<br>05:00              |     |     |     |
| Job Description<br>Delivers care as delegated by the<br>Follows the plan of care, prioritiz<br>provider schedule, in collaboratii<br>members. Performs high and low<br>Documents in the electronic med | e physician/authorized practitioner o<br>es work based on patient acuity, ava<br>on with the physician/authorized pra<br>v risk technical procedures, including<br>dical record and adheres to all policie | RN to assigned high risk obstetric parallable resources, patient/family prefectitioner and other health care team medications, defined by the provide s, procedures, and practice guideline | r or RN.                       |     |     |     |
| Safety Notes                                                                                                    |                                                                                                    |                                                                                                    | Shift Notes                    |     |     |     |
|                                                                                                    |                                                                                                    |                                                                                                    |                                |     |     |     |

• Education Summary: When populated, this will appear within the Qualifications section of the job posting on the Job Board:

| Medical Assistant - Clinic (2 openings)                                                                                                    | Favorite                                      | Apply with Us                       |
|----------------------------------------------------------------------------------------------------|-----------------------------------------------|-------------------------------------|
| Branch Address : 7942 Penn Avenue North<br>order: #294981890<br>Order: Type 2 Temp                                                                                                    |                                               |                                     |
| Delivers care as delegated by the physicianauthorized practitioner or RN to assigned high risk obstartir patients. Follows the plan of care, prioritizes work based on patient, available resources, patient/family preference with the ophysicianauthorized practitioner and other health care team members. Performs high and low risk technical procedures, including medications, defined by the provider or RN. Documents in the electronic medical r procedures, and practice guidelines. | es, provider schedule<br>ecord and adheres to | , in collaboration<br>all policies, |
| Branch Name : High Tech NE<br>Pay Rate : 12.00<br>Shift : Evening<br>Shift Start Time : 15:00<br>Accessible Public Transportation : No<br>Worksite Address: Main Street 1234, Eagan, AZ 55123, United States of America<br><b>Qualifications</b><br>• Certified Medical Assistant<br>• Medical Clinic experience: 1-2 Years                                                                                                    |                                               |                                     |
| Skills: <u>12 hour Nurse</u> <u>Medical Assistant</u>                                                                                                    |                                               |                                     |

• Experience Summary: When populated, this will appear within the Qualifications section of the job posting on the Job Board:

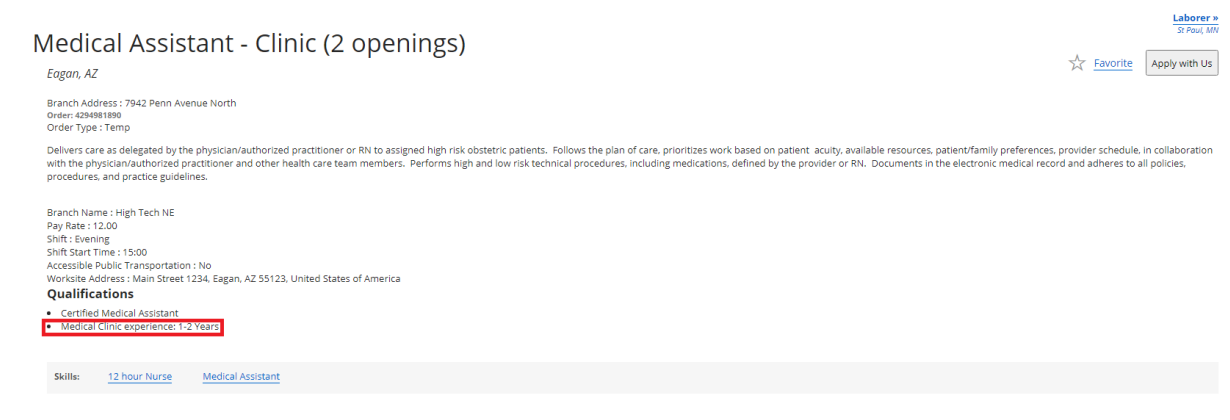

• Show Worksite Address: When selected, the Worksite Address will appear within the job posting on the Job

| Board:                                                                                                    |                                                    |                                     |
|----------------------------------------------------------------------------------------------------|----------------------------------------------------|-------------------------------------|
| Medical Assistant - Clinic (2 openings)                                                                                                    | ₩ Favorite                                         | Laborer »<br>St Paul, MN            |
| Eogon, AZ<br>Branch Address : 7942 Penn Avenue North<br>Order: #284981890<br>Order: Type : Temp                                                                                                    |                                                    |                                     |
| Delivers care as delegated by the physician/authorized practitioner or RN to assigned high risk obstetric patients. Follows the plan of care, prioritizes work based on patient aculty, available resources, patient/family prefere<br>with the physician/authorized practitioner and other health care team members. Performs high and low risk technical procedures, including medications, defined by the provider or RN. Documents in the electronic medical<br>procedures, and practice guidelines. | nces, provider schedule<br>record and adheres to a | , in collaboration<br>all policies, |
| Branch Name : High Tech NE<br>Pay Rate : 12:00<br>Shift : Evening<br>Shift Start Time : 15:00<br>Accessible : Tansportation : No<br>Accessible : Main Storest 12:34, Eagan: AZ 55123, United States of America<br>Worksite Address : Main Storest 12:34, Eagan: AZ 55123, United States of America                                                                                                    |                                                    |                                     |
| Certified Medical Assistant     Medical Clinic experience: 1-2 Years                                                                                                    |                                                    |                                     |
| Skills: <u>12 hour Nurse</u> Medical Assistant                                                                                                    |                                                    |                                     |

\*Note\* When selecting the 'Show Worksite Address' checkbox, this means the entire worksite address (Street 1, Street 2, City, State, Zip, Country) will appear within the job positing on the Job Board:

| Laborer *         Medical Assistant - Clinic (2 openings)         Eagan, AZ         Branch Address : 7942 Penn Avenue North<br>order: 434981880<br>Order's Type : Temp                                                                                                    |
|----------------------------------------------------------------------------------------------------|
| 0rder 424981890<br>Order 1ype 17mp                                                                                                    |
| Delivers care as delegated by the physician/authorized practitioner or RN to assigned high risk obstetric patients. Follows the plan of care, prioritizes work based on patient acuity, available resources, patient/family preferences, provider schedule, in collaboration with the physician/authorized practitioner and other health care team members. Performs high and low risk technical procedures, including medications, defined by the provider or RN. Documents in the electronic medical record and adheres to all policies, procedures, and practice guidelines. |
| Branch Name : High Tech NE<br>Pay Rate : 12.00<br>Shift : Sewing<br>Shift Seart Time : 1500<br>Accessible Public Transportation : No<br>Worksite Address : Nam Street 1234, Eagan, AZ 55123, United States of America<br>Outlift factions                                                                                                    |
| Certified Medical Assistant     Medical Clinic experience: 1-2 Years                                                                                                    |
|                                                                                                    |

If the 'Show Worksite Address' checkbox is not checked, then the City/State remains directly underneath the job title, and the Worksite Address line is removed from the job posting:

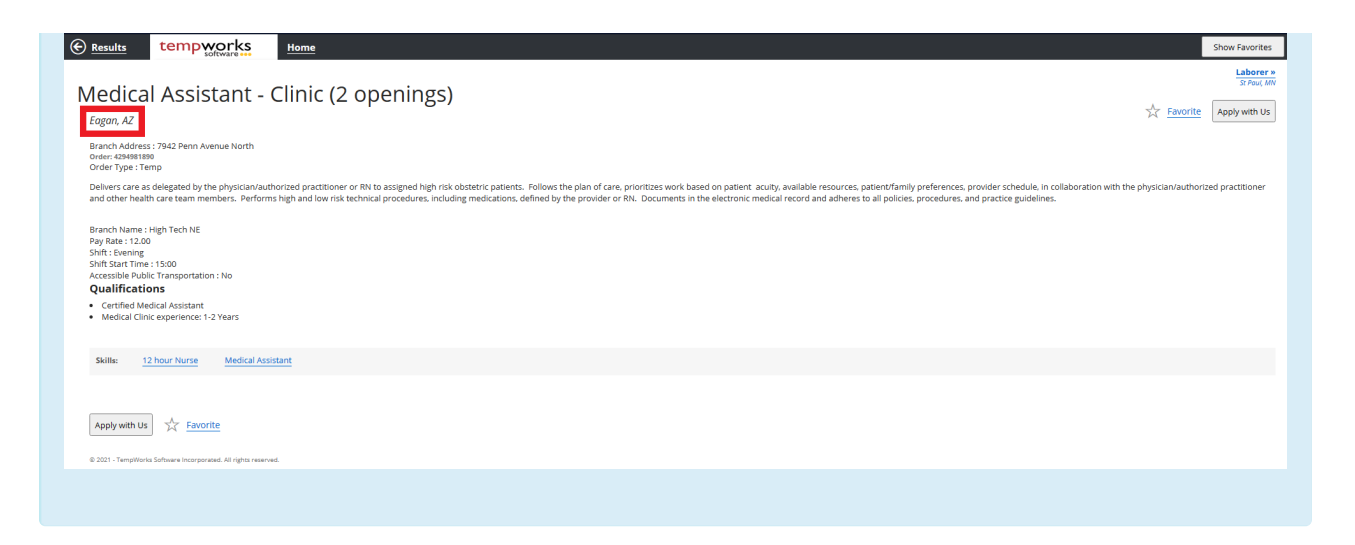

• Show Pay Rate: When selected, the Pay Rate of the Order will appear within the job posting on the Job

| Board:                                                                                                    |                                       |                                   |
|----------------------------------------------------------------------------------------------------|---------------------------------------|-----------------------------------|
| Medical Assistant - Clinic (2 openings)<br>Eagan, AZ                                                                                                    | Favorite                              | Laborer »<br>St Poul, MN          |
| Branch Address : 7942 Penn Avenue North<br>Order: 45981890<br>Order Type : Temp                                                                                                    |                                       |                                   |
| Delivers care as delegated by the physician/authorized practitioner or RN to assigned high risk obstetric patients. Follows the plan of care, prioritizes work based on patient acuity, available resources, patient/family preferences, pr<br>with the physician/authorized practitioner and other health care team members. Performs high and low risk technical procedures, including medications, defined by the provider or RN. Documents in the electronic medical record<br>procedures, and practice guidelines. | rovider schedule,<br>and adheres to a | in collaboration<br>ill policies, |
| Branch Name : High Tech NE<br>Pay Rate 12:00<br>Smit: Stemming<br>Shift Start Time : 15:00<br>Accessible Jubic Transportation : No<br>Worksite Address : Main Street 12:34. Eagan, AZ 55123, United States of America<br>Qualifications                                                                                                    |                                       |                                   |
| Certified Medical Assistant     Medical Clinic experience: 1-2 Years                                                                                                    |                                       |                                   |
| Skills: <u>12 hour Nurse</u> Medical Assistant                                                                                                    |                                       |                                   |

#### Additional Job Posting Fields

The following are additional fields that display on the Order posting within the Job Board:

• Order ID: This is the orders unique identifier and can be found in the avatar bar across the top of the record:

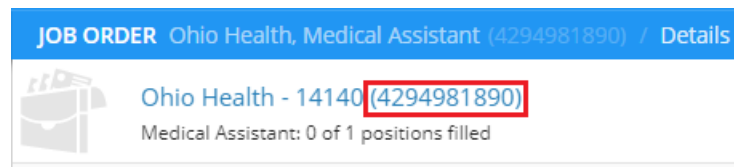

• Interest Codes: These can be found/edited on the 'Interest Codes' card of the Order Details:

| <ul> <li>Interest Codes</li> </ul> | 0 |
|------------------------------------|---|
| 12 hour Nurse                      | : |
| Medical Assistant                  | : |

\*Note\* Not all interest codes will display to an applicant. Some may be set up by your administrator as "not web public".

• Shift: This can be found within the 'Job Information' card of the Order Details:

| <ul> <li>Job Information</li> </ul>                                                                                                    |                                                                                                    |                                                                                                    |                                                            |                     |     | 0   |
|----------------------------------------------------------------------------------------------------|----------------------------------------------------------------------------------------------------|----------------------------------------------------------------------------------------------------|------------------------------------------------------------|---------------------|-----|-----|
| SUN                                                                                                    | MON                                                                                                    | TUE                                                                                                    | WED                                                        | THU                 | FRI | SAT |
| Job Title<br>Medical Assistant                                                                                                    |                                                                                                    |                                                                                                    | Job Ord<br>Temp                                            | ler Type            |     |     |
| Positions Required<br>1                                                                                                    |                                                                                                    |                                                                                                    | Position<br>0                                              | ns Filled           |     |     |
| Start Date                                                                                                    |                                                                                                    |                                                                                                    | Estimat                                                    | ted End Date        |     |     |
| Shift<br>Evening                                                                                                    |                                                                                                    |                                                                                                    | Job Ord<br>6 mont                                          | der Duration<br>ths |     |     |
| Start Time<br>15:00                                                                                                    |                                                                                                    |                                                                                                    | End Tim<br>05:00                                           | ne                  |     |     |
| Job Description<br>Delivers care as delegated by the<br>Follows the plan of care, prioritize<br>provider schedule, in collaboratio<br>members. Performs high and low<br>Documents in the electronic medi | physician/authorized practitioner of<br>s work based on patient acuity, av<br>n with the physician/authorized pr<br>risk technical procedures, includin<br>ical record and adheres to all polici | or RN to assigned high risk obstetric p<br>allable resources, patient/family pref<br>actitioner and other health care tean<br>g medications, defined by the providi<br>es, procedures, and practice guidelin | Dress C<br>patients.<br>ferences,<br>n<br>er or RN.<br>es. | Code                |     |     |
| Safety Notes                                                                                                    |                                                                                                    |                                                                                                    | Shift No                                                   | otes                |     |     |

• Shift Start Time: This can be found within the 'Job Information' card of the Order Details:

| <ul> <li>Job Information</li> </ul>                                                                                                    |                                                                                                    |                                                                                                    |                                                     |                             |     |     | 0   |
|----------------------------------------------------------------------------------------------------|----------------------------------------------------------------------------------------------------|----------------------------------------------------------------------------------------------------|-----------------------------------------------------|-----------------------------|-----|-----|-----|
| SUN                                                                                                    | MON                                                                                                    | TUE                                                                                                    | WED                                                 |                             | THU | FRI | SAT |
| Job Title<br>Medical Assistant                                                                                                    |                                                                                                    |                                                                                                    | Jo<br>Te                                            | ob Order Type<br>'emp       |     |     |     |
| Positions Required<br>1                                                                                                    |                                                                                                    |                                                                                                    | Po                                                  | ositions Filled             |     |     |     |
| Start Date                                                                                                    |                                                                                                    |                                                                                                    | Es                                                  | stimated End Date           | e   |     |     |
| Shift<br>Evening                                                                                                    |                                                                                                    |                                                                                                    | Jo<br>6                                             | ob Order Duration<br>months | 1   |     |     |
| Start Time<br>15:00                                                                                                    |                                                                                                    |                                                                                                    | Er                                                  | ind Time<br>15:00           |     |     |     |
| Job Description<br>Delivers care as delegated by the p<br>Follows the plan of care, prioritize<br>provider schedule, in collaboratior<br>members. Performs high and low i<br>Documents in the electronic media | physician/authorized practitioner<br>s work based on patient acuity, av<br>n with the physician/authorized pr<br>risk technical procedures, includir<br>cal record and adheres to all polic | or RN to assigned high risk obstetric<br>aliable resources, patient/family prr-<br>actitioner and other health care tea<br>g medications, defined by the provi<br>ies, procedures, and practice guideli | patients.<br>eferences,<br>im<br>der or RN.<br>nes. | Dress Code                  |     |     |     |
| Safety Notes                                                                                                    |                                                                                                    |                                                                                                    | Sł<br>                                              | hift Notes                  |     |     |     |

#### How does this Display on the Job Board?

The image below shows how the Order from Beyond displays within the Job Board:

| © Results tempworks Home                                                                                                    |                                                     |
|----------------------------------------------------------------------------------------------------|-----------------------------------------------------|
| Medical Assistant - Clinic (2 openings)                                                                                                    | Laborer »<br>St Poul, MN<br>Apply with Us           |
| Branch Address : 7942 Penn Avenue North<br>Order: 4234981890<br>Order Type : Temp                                                                                                    |                                                     |
| Delivers care as delegated by the physician/authorized practitioner or RN to assigned high risk obstetric patients. Follows the plan of care, prioritizes work based on patient acuity, available resources, patient/family preferences, provider s<br>with the physician/authorized practitioner and other health care team members. Performs high and low risk technical procedures, including medications, defined by the provider or RN. Documents in the electronic medical record and adh<br>procedures, and practice guidelines. | chedule, in collaboration<br>teres to all policies, |
| Branch Name : High Tech NE<br>Pay Rate : 12.00<br>Shift I: Evening<br>Shift Start Time : 15:00<br>Accessible Public Transportation : No<br>Worksite Address : Main Street 1234, Eagan, AZ 55123, United States of America<br>Qualifications                                                                                                    |                                                     |
| Certified Medical Assistant     Medical Clinic experience: 1-2 Years                                                                                                    |                                                     |
| Skills: <u>12 hour Nurse</u> <u>Medical Assistant</u>                                                                                                    |                                                     |
| Apply with Us $\swarrow$ Favorite                                                                                                    |                                                     |

## **Related Articles**